# PATIENT LISTS GUIDE Inca

July 2021

© 2021 NPS MedicineWise

This work is copyright. You may download, display print and reproduce this work in unaltered form (only retaing this notice) for non-commercial use either personally or within your organisation. Apart from any such use or otherwise as permitted under the Copyright Act 1968, all rights are reserved.

This work may contain other works (subworks) reproduced with permission from third party copyright owners. Please ensure that you have permission from the copyright owner or pursuant to the Copyright Act before using such subworks.

Queries concerning reproduction and rights should be sent to info@nps.org

Independent, not-for-profit and evidence based, NPS MedicineWise enables better decisions about medicines, medical tests and other health technologies.

P. 02 8217 8700 F. 02 9211 7578 info@nps.org.au www.nps.org.au Level 7/418A Elizabeth St Surry Hills NSW 2010 PO box 1147 Strawberry Hills NSW 2012

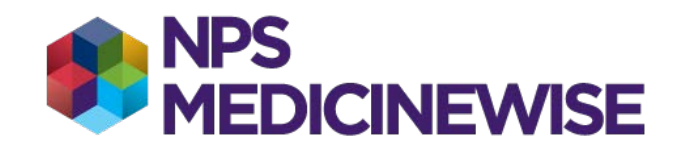

## **Introduction**

Patient lists accompany all MedicineInsight practice reports. Patient lists contain relevant information about patients including a unique anonymised ID number which will allow re-identification. Patient lists will need to be re-identified at the practice.

The purpose of each list is to assist practices to follow up individual patients should they chose to review in order to reflect upon their patient care and recall patients who may be undertreated, in need of review or potentially at risk based on the MedicineInsight reports.

This guide will assist NPS MedicineWise Educational Visitors and practice staff to re-identify patient lists at the practice.

## Contact Us

Please contact our MedicineInsight team at NPS MedicineWise if you need assistance at any point during your installation.

Phone: **1300 721 726** between 9am and 5pm Monday to Friday Email: <u>medicineinsight@nps.org.au</u>

# **Re-identify a Patient List**

- Save the Patient list file in the format CSV (comma delimited) in an easily accessible place (eg the PC's desktop).
  <u>Please note:</u> Microsoft Excel will show it as a "CSV UTF-8 (Comma delimited) (\*.csv)" file.
- 2. Right-click on the Precedence Connector (blue bird icon from the system tray bottom of screen) and select 'Extensions'.

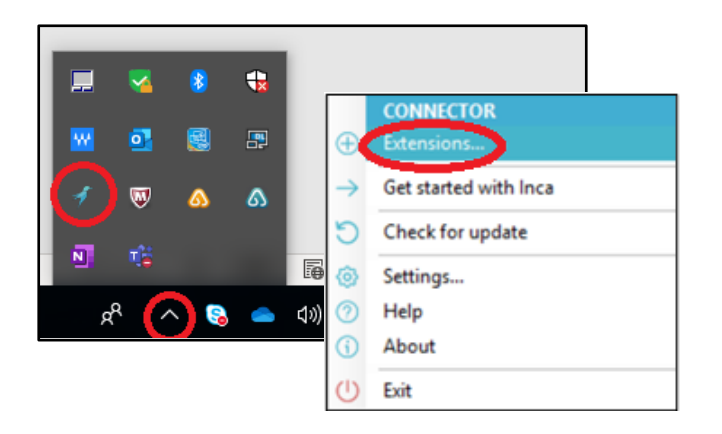

3. Select NPS Re-identification of Patient.

| þ | - Extensions                                                                                                    |           | 23 |
|---|----------------------------------------------------------------------------------------------------|-----------|----|
|   | NPS Configuration<br>Manage the network connection between the practice and NPS for secured<br>transmission of information.                                  | Configure | *  |
|   | NPS Re-Identification of Patient<br>Convert incomprehensible (patient hash) information into identifiable information.                                       | Show      |    |
|   | Risk Stratification     Determines risk level for patients based on customised predictive risk models.     Potential Patients     Patients with Certificates | Configure | ш  |
| L |                                                                                                    | Close     | ÷  |

| •                            |          |
|------------------------------|----------|
| RPS Patient Reidentification |          |
| Load Patient Hash Status>    |          |
| Load Site ID                 |          |
| Re-Identify Patient          |          |
|                              | - Eve et |
| Clear                        | Ехроп    |
|                              |          |
|                              |          |
|                              |          |
|                              |          |
|                              |          |
|                              |          |
|                              |          |
|                              |          |
|                              |          |
|                              |          |
|                              |          |
|                              |          |
|                              |          |
|                              |          |

#### 4. Select Load Patient Hash and attach the *patient list* file

### 5. Select Re-identify Patient.

The re-identified patient list will appear in the window. Click on the "**Export**" button to export the identified patient list to excel and save file.

| B NPS Patient Reidentification      |        |
|-------------------------------------|--------|
| Load Patient Hash <status></status> |        |
| Load Site ID                        |        |
| Re-Identify Patient                 |        |
| Clear                               | Export |
|                                     |        |